Abteilung Support

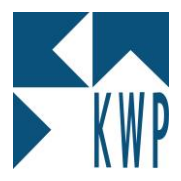

# Einlesen Kalkulationshilfe KfE – Daten 2012 / 2013

## Einleitung

Die Kalkulationshilfe steht in drei Varianten zur Verfügung. Bitte prüfen und entscheiden Sie für sich, welche der Varianten für Sie sinnvoll ist.

- a) Kalkulationshilfe als Preisliste wie das Buch (KfE ohne Stückliste)
- b) Kalkulationshilfe als Preisliste wie das Buch mit der Möglichkeit die Bestandteile individuell auszuwerten (KfE mit Stückliste)
- c) Kalkulationshilfe mit Stücklistenartikel aus dem Großhändlerkatalog

### KfE-Daten ohne Stückliste

In der Datei DATANORM.001 erhalten Sie die Nettopreise, Arbeitszeiten und Texte. Die Preise entsprechen der Preise der gedruckten Form ohne Aufschlag inklusive dem Rohstoff-/Kupferaufschlag gemäß der Buchbeschreibung (für 2012/2013 inklusive einer DEL-Notierung von 600,00 Euro).

Legen Sie – sofern nicht schon vorhanden – einen Katalog für die Leistungspositionen an (z.B. KFE2 und die Bezeichnung KfE Kalkulationshilfe 2012/2013.

Importieren Sie die DATANORM.001 in Ihren Katalog über Einlesen DATANORM. Möchten Sie aufgrund der in kwp-bnWin.net hinterlegten Tagesnotierung für Kupfer keine eventuelle Preisanpassung, entfernen Sie beim Einlesen den Haken bei der Option "Staffelpreis-Sätze (Z-Sätze).

### KfE-Daten mit Stückliste (Basis META-Artikelstamm)

In der Datei DATANORM.001 erhalten Sie die Nettopreise, Arbeitszeiten und Texte. Die Preise entsprechen der Preise der gedruckten Form ohne Aufschlag inklusive dem Rohstoff-/Kupferaufschlag gemäß der Buchbeschreibung (für 2012/2013 inklusive einer DEL-Notierung von 150,00 Euro).

Legen Sie – sofern nicht schon vorhanden – einen Katalog für die Leistungspositionen an (z.B. KFE2 und die Bezeichnung KfE Kalkulationshilfe 2012/2013.

Importieren Sie die DATANORM.001 in Ihren Katalog über Einlesen DATANORM und entfernen Sie den Haken bei der Option "Staffelpreis-Sätze (Z-Sätze)" und bei Leistungs-Sätze (C-Sätze). Die Rohstoffsätze und die Arbeitszeit bekommen Sie aus den Stücklistenartikeln.

Anschließend rufen Sie den Programmteil Artikelkatalog gruppenweise ändern auf, wechseln bei Katalog lesen und Katalog schreiben auf ihr Katalogkürzel für den KfE-Katalog. Jetzt klicken Sie den Reiter gruppenweise ändern an und markieren dort Nettopreis. Wählen Sie Preis setzen und den Wert 0 und lassen Sie den Programmteil laufen (die Nettopreise kommen später wieder aus den Stücklistenartikeln).

Danach aktivieren wir noch die Langtexte, in dem in diesem Programmteil auf den Reiter Feldinhalt klicken. Wählen nun das zu ändernde Feld: Textkennzeichen. In der Fußzeile im Eingabefenster wählen Sie bei zu ändernder Feldinhalt den Wert 00 und rechts in den Wert 30. Deaktivieren Sie Einzelbestätigung und lassen Sie die Änderung laufen. Wiederholen Sie diesen Ablauf und ändern 01 auch in 30.

kwp-bnWin.net

Abteilung Support

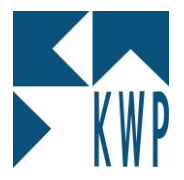

### Einlesen Kalkulationshilfe KfE – Daten 2012 / 2013

Lesen Sie jetzt die DATANORM.002, die DATANORM.003 und die DATASETS.001 über Einlesen DATANORM in Ihren Katalog ein. Bitte nehmen Sie auch hier, damit die Preise dem Buch entsprechen, bei der Option "Staffelpreis-Sätze (Z-Sätze)" den Haken raus. Die Artikelnettopreise sind bereits auf Basis Kupfer 600 Euro (DEL-Notierung) vorgerechnet.

<u>Tipp für diese beiden Formen:</u> Wenn Sie die Artikel aus diesem Katalog einer individuellen Kostenart zuordnen, können Sie in den Kalkulationsgrunddaten die gleichen Aufschläge hinterlegen für Material und Lohn wie es die gedruckte Form vorschlägt.

### KfE-Daten mit Stückliste (Basis Bestellnummer des GH z.B. Sonepar)

Legen Sie – sofern nicht schon vorhanden – einen Katalog für die Großhandelsartikel und KfE-Leistungspositionen an (z.B. SON\* und die Bezeichnung Sonepar inkl. KfE-Artikel. Ideal wäre es hierfür eine eigene Katalogdatenbank zuvor anzulegen.

Lesen Sie in diesen Katalog wie unter Punkt "KfE-Daten mit Stückliste (Basis META-Artikelstamm)" beschrieben die Daten ein.

Nun müssen diese Daten um weitere Artikel für die Stücklisten einlesen werden.

Aus dem Datenpfad mit den Daten zum Großhändler (z.B. Sonepar) lesen zuerst die DATANORM.001 ein. Auch hier importieren Sie die DATANORM.001 in Ihren Katalog über Einlesen DATANORM und entfernen Sie den Haken bei der Option "Staffelpreis-Sätze (Z-Sätze)" und bei Leistungs-Sätze (C-Sätze). Diese Daten aktualisieren wir später mit den DATANORM-Daten des Großhändlers.

Lesen Sie jetzt noch die DATANORM.003 und die DATASETS.001 über Einlesen DATANORM in Ihren Katalog ein (die DATANORM.002 NICHT einlesen). Bitte prüfen Sie hier, damit die Preise dem Buch entsprechen, dass bei dem Übernahme-Umfang "Leistungs-Sätze" angehakt ist.

Damit hätten wir eine Kalkulationshilfe mit Kurz- und Langtexten.

Als letztes dürfen Sie jetzt die Großhändler-DATANORM-Dateien ohne Einschränkungen einlesen und regelmäßig aktualisieren.

kwp-bnWin.net